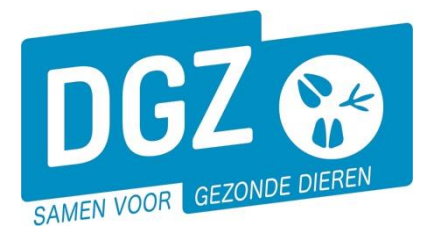

## HANDLEIDING VOOR HET AFDRUKKEN VAN EEN 'OVERZICHT KALVINGSINFORMATIE'

## Klik op 'Overzicht rapporten'.

| Geboorte/Invoer melding                                                                                                    | Andere meldingen                                                                                                    | Basiseenheden                                                                |
|----------------------------------------------------------------------------------------------------|----------------------------------------------------------------------------------------------------|------------------------------------------------------------------------------|
| Geboortemelding<br>Invoermelding                                                                                                    | Tellingsgegevens - Rund<br>Behandelingsmelding<br>Reinigingsmelding<br>VKI melding<br>Verplaatsingsdocument / Identificatiedocument aanvragen | Bekijk operator<br>Bekijk inrichting<br>Bekijk beslag                        |
| Bewegingsmeldingen                                                                                                    | Opzoeken meldingen                                                                                                    | Dieren                                                                       |
| Aankonstmelding<br>Vertrekmelding Avertekmelding<br>Vertrekmelding slackthuis<br>Bewegingsmelding<br>Laden bij altvoer<br>Lossen bij invoer<br>Wijzigingsmelding EP-nr<br>Gepland vertek | Opzoeken melding<br>Bestelling<br>Opzoeken bestelling<br>Aanmaken bestelling                                                                  | Opzoeken dier<br>Opzoeken toegewezen dier<br>Beltrace<br>Opzoeken slachtinfo |
| Wijzigingsmelding                                                                                                    | Contract                                                                                                    | Algemene Taken                                                               |
| Wijziging dier                                                                                                    | Opzoeken contract<br>Beheer contract/mandaat                                                                                                  | Beheer profiel<br>Wijzigen paswoord<br>Info<br>Contactformulier DGZ          |
|                                                                                                    | Rapporten                                                                                                    |                                                                              |
| Risico rapport dier/beslag<br>Overzicht rapporten                                                                                                    |                                                                                                    |                                                                              |

Open het balkje onder de rubriek 'Rapport categorieën' en klik 'Allerlei' aan.

|                      |   | Rapport categorieën  |   |
|----------------------|---|----------------------|---|
| Overzicht rapporten  |   | 1- Register runderen | ~ |
| Rapport categorieën  |   | 1- Register runderen |   |
| 1- Register runderen | ~ | 2- Allerlei          |   |

Klik op het blauwe vinkje voor het rapport 'Overzicht kalvingsinformatie'

| Beschikbare rapporten |        |                              |  |  |  |  |  |
|-----------------------|--------|------------------------------|--|--|--|--|--|
|                       | Nummer |                              |  |  |  |  |  |
| ×                     | RPT650 | Overzicht kalvingsinformatie |  |  |  |  |  |
| *                     | RPT680 | Aanvoerlijst                 |  |  |  |  |  |
| ×                     | RPT790 | Overzicht veebezetting       |  |  |  |  |  |

Vul de gewenste **selectiecriteria** in.

- Ofwel kan u de kalvingsinformatie van één specifiek dier opvragen door het veld
  'Oormerknummer moeder' in te vullen.
- Ofwel kan u een overzicht van de kalvingen binnen een bepaalde periode op uw beslag opvragen door de velden 'Datum vanaf' en 'Datum t/m' in te vullen.
  - **'Datum t/m'** in te vullen.

| Rapport                     |                                            |   |  |  |  |  |  |  |
|-----------------------------|--------------------------------------------|---|--|--|--|--|--|--|
| Categorie: 2-Allerlei Q     |                                            |   |  |  |  |  |  |  |
| Rapport: RPT650 - Overzicht | ort: RPT650 - Overzicht kalvingsinformatie |   |  |  |  |  |  |  |
| Selectiecriteria            |                                            |   |  |  |  |  |  |  |
| Beslag                      | ۹ 🕿                                        |   |  |  |  |  |  |  |
| Oormerknummer moeder        | BE 🔍 🖕                                     |   |  |  |  |  |  |  |
| Datum vanaf                 | dd/mm/jjjj 📼                               |   |  |  |  |  |  |  |
| Datum t/m                   | dd/mm/jjjj 🖻                               |   |  |  |  |  |  |  |
| Sorteervolgorde             | Geboortedatum kalf                         | ~ |  |  |  |  |  |  |
| Taal                        |                                            | ~ |  |  |  |  |  |  |
| Bekijken Afdruk             |                                            |   |  |  |  |  |  |  |
|                             |                                            |   |  |  |  |  |  |  |

Klik op de knop 'Afdruk'.

Het rapport opent in een nieuw scherm. Je kan het rapport vervolgens afdrukken door op het printericoontje te klikken.

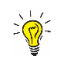

Indien er geen nieuw scherm geopend wordt, kijk dan na of er geen pop-ups geblokkeerd worden. De 'Handleiding voor het aanpassen van de pop-up instellingen' kan je via volgende link raadplegen: https://www.dgz.be/publicatie/handleiding-pop-instellingen-voor-veeportaal